## **Opdater dit mySewnet embroidery**

Hvis du bliver mødt af dette billede, når du åbner dit mySewnet embroidery, skal du klikke på linket (du kan sagtens udsætte opdatering, men for at få mest muligt ud at dit program, bør du opdatere snarest muligt)

## OBS! Din computer vil muligvis automatisk genstarte en-flere gange i løbet af opdateringen

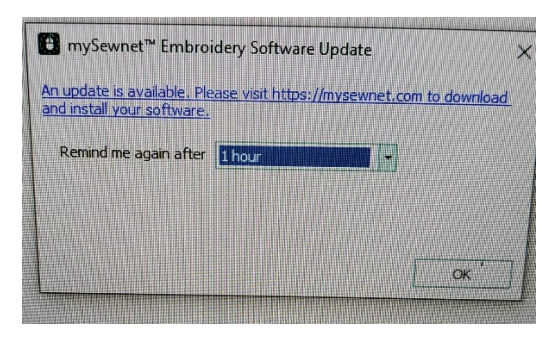

| Linket fører dig til<br>mySewnet.com – Klik på<br>"Downloads" | Norder mybernet *** Abonementendeller og Prize Preuden verkliger Downloads. Volensenter @ Min Korn III Verklager                                                                                                    |
|---------------------------------------------------------------|----------------------------------------------------------------------------------------------------|
| Klik nu på "Hent"                                             | Wordre mySewnet***   Monomementsmodeller og Priser   Keative værktøjer   Downloads   Videnscenter   ® Min Konto   III Værktøjer     Downloads   Downloads   Min Konto   III Værktøjer     mySewnet***   Indeholder en samling af software og apps, der uden problemer arbejder sammen for at hjælpe med at bringe dine ideer til live.                                                                                                    |
|                                                               | Intervention with the second second |
| Start med at klikke på "Dansk"<br>og derefter på "Download"   | mySewnet TM Embroidery S ftware                                                                                                    |
|                                                               | Windows Embroidery Software     DOWNLOAD     Version 1.1     Optional Downloads:     1   Download Explorer-Plug-in     1   Download extended background sets     1   Download USB Driver for clirect cable machines                                                                                                    |

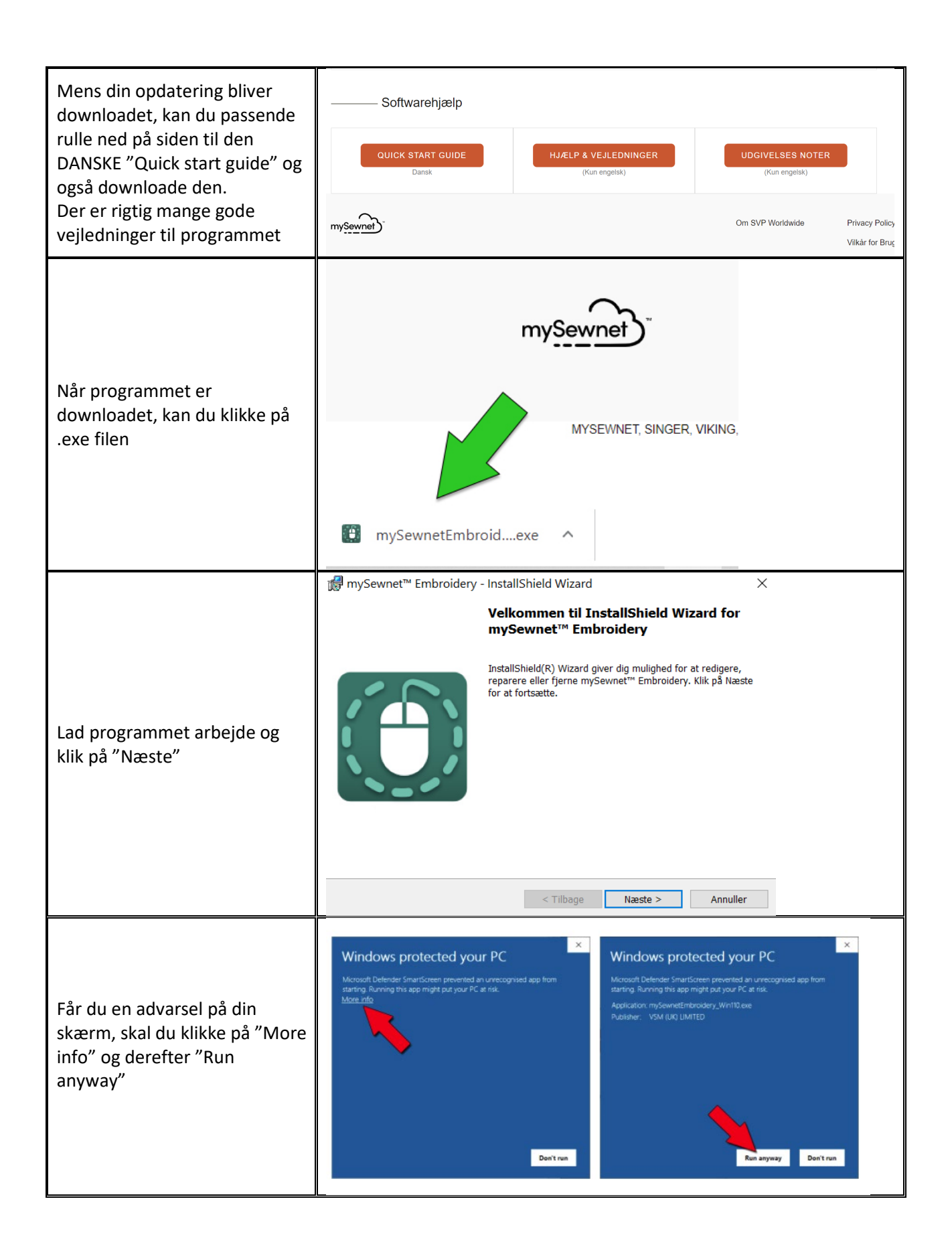

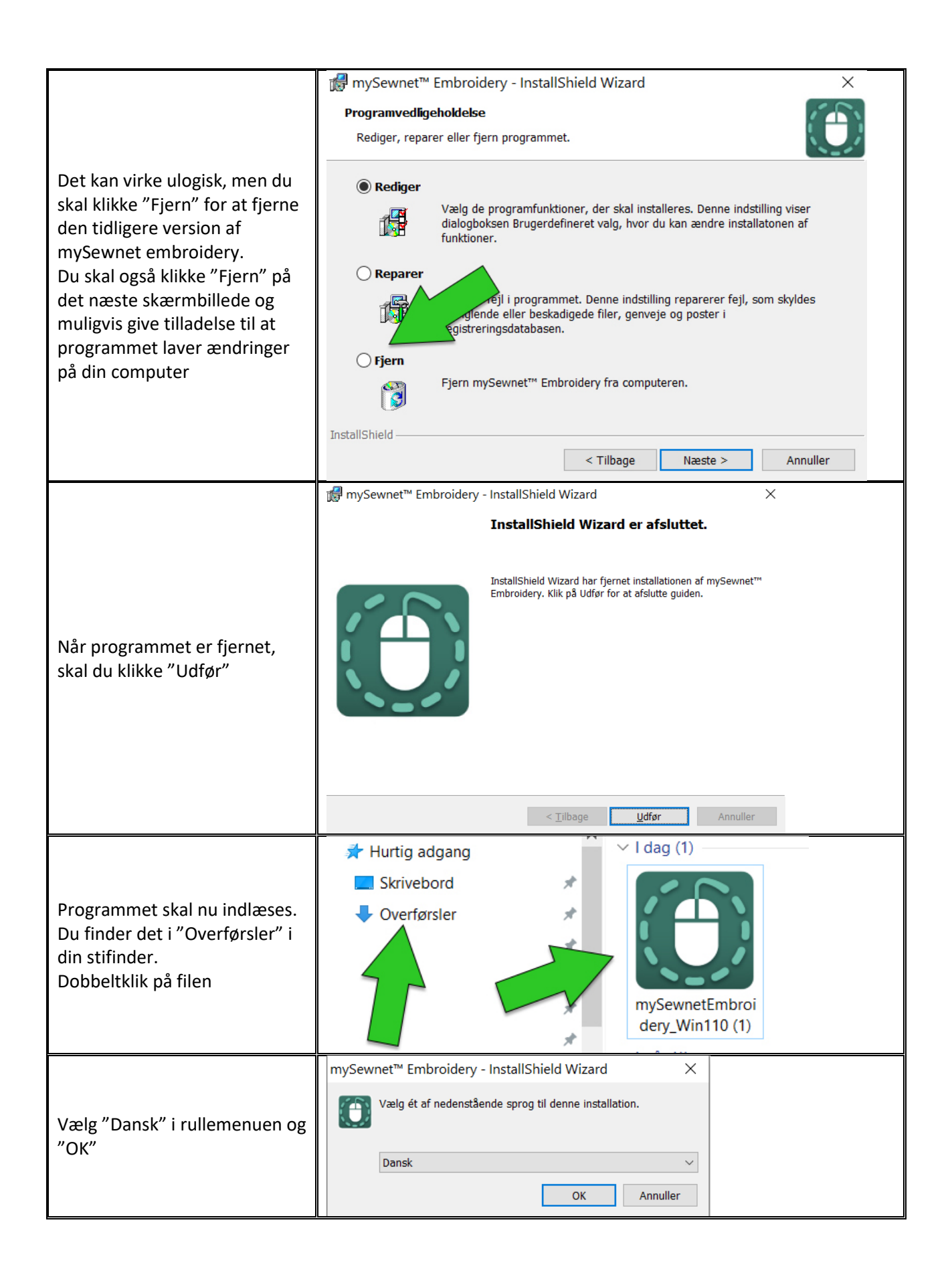

|                                                                                                    | mu Sourpat M Embraidan / InstallShield Wizard                                                                                                    |
|----------------------------------------------------------------------------------------------------|----------------------------------------------------------------------------------------------------|
|                                                                                                    | Licensaftale<br>Læs følgende licensaftale.                                                                                                    |
| Klik "Næste" og lad<br>programmet køre til du<br>kommer her til. "Flyt"<br>markeringen op i "Jeg<br>accepterer betingelserne i<br>licensaftalen" og klik "Næste"                                                                                                    | SLUTBRUGERLICENSAFTALE<br>(REV. 11/03/2020)     LÆS NÆRVÆRENDE "TERMS AND CONDITIONS OF SALE AND LICENSE<br>AGREEMENT" ("AGREEMENT") ("AFTALE VEDRØRENDE BETINGELSER OG<br>VILVÅD EOD SALG OG LICENS" ("AETALENI")) GDLINDIGT EØD DIL     I ga accepterer betingelserne i licensaftalen     Udskriv     Jeg accepterer ikke betingelserne i licensaftalen |
|                                                                                                    | InstallShield < Tilbage Næste > Annuller                                                                                                    |
| For at undgå senere<br>problemer, er det bedst, hvis<br>du IKKE ændre på noget her og<br>kun trykker "Næste"                                                                                                    |                                                                                                    |
| Om du ønsker at tilknytte alle<br>broderifiler eller ej, afhænger<br>af om du har andre filformater<br>på din computer eller om du<br>ønsker at åbne dine<br>broderifiler i mySewnet<br>embroidery eller ej.<br>Hvis du ønsker at åbne i<br>mySewnet embroidery som<br>standard, skal du lade<br>markeringen være og klikke<br>"Næste" |                                                                                                    |

| Klik på "Installer"<br>Du skal evt. acceptere, at<br>programmet vil foretage                                                                                    |                                                                                                    |
|----------------------------------------------------------------------------------------------------|----------------------------------------------------------------------------------------------------|
| ændringer på din enhed                                                                                                    | InstallShield                                                                                                    |
| Afslut installationen med at<br>klikke "Udfør"<br>Dit program er nu opdateret!                                                                                  | ImpSewnet™ Embroidery - InstallShield Wizard   ×     InstallShield Wizard er afsluttet.   InstallShield Wizard har installeret mySewnet™ Embroidery.     Klik på Udfør for at afslutte guiden.   InstallShield Wizard har installeret mySewnet™ Embroidery.     Klik på Udfør for at afslutte   InstallShield Wizard har installeret mySewnet™ Embroidery.     Klik på Udfør for at afslutte   InstallShield Wizard har installeret mySewnet™ Embroidery.     Klik på Udfør for at afslutte   InstallShield Wizard har installeret mySewnet™ Embroidery.     Klik på Udfør for at afslutte   InstallShield Wizard har installeret mySewnet™ Embroidery.     Klik på Udfør for at afslutte   InstallShield Wizard har installeret mySewnet™ Embroidery. |
|                                                                                                    |                                                                                                    |
| Tilbage på "Download" siden,<br>lagde du måske mærke til, at<br>der var en række "Valgfri                                                                       | mySewnet™ Embroidery Software                                                                                                    |
| Downloads".<br>Det er ekstra filer der udbygger<br>dit mySewnet embroidery, så<br>du får mest muligt ud af det,<br>hvis du downloader og<br>installere filerne. | Windows Embroidery Software Mac Embroidery Software   DOWNLOAD DOWNLOAD   Version 1.1 Version 1.1   Valgfri Download 5: Download Explorer-Plug-in   Download udvidede baggrundssæt Bownload udvidede baggrundssæt   Download USB-driver til drekte skabelforbindelse Download eksempelfiler til evelser                                                                                                    |

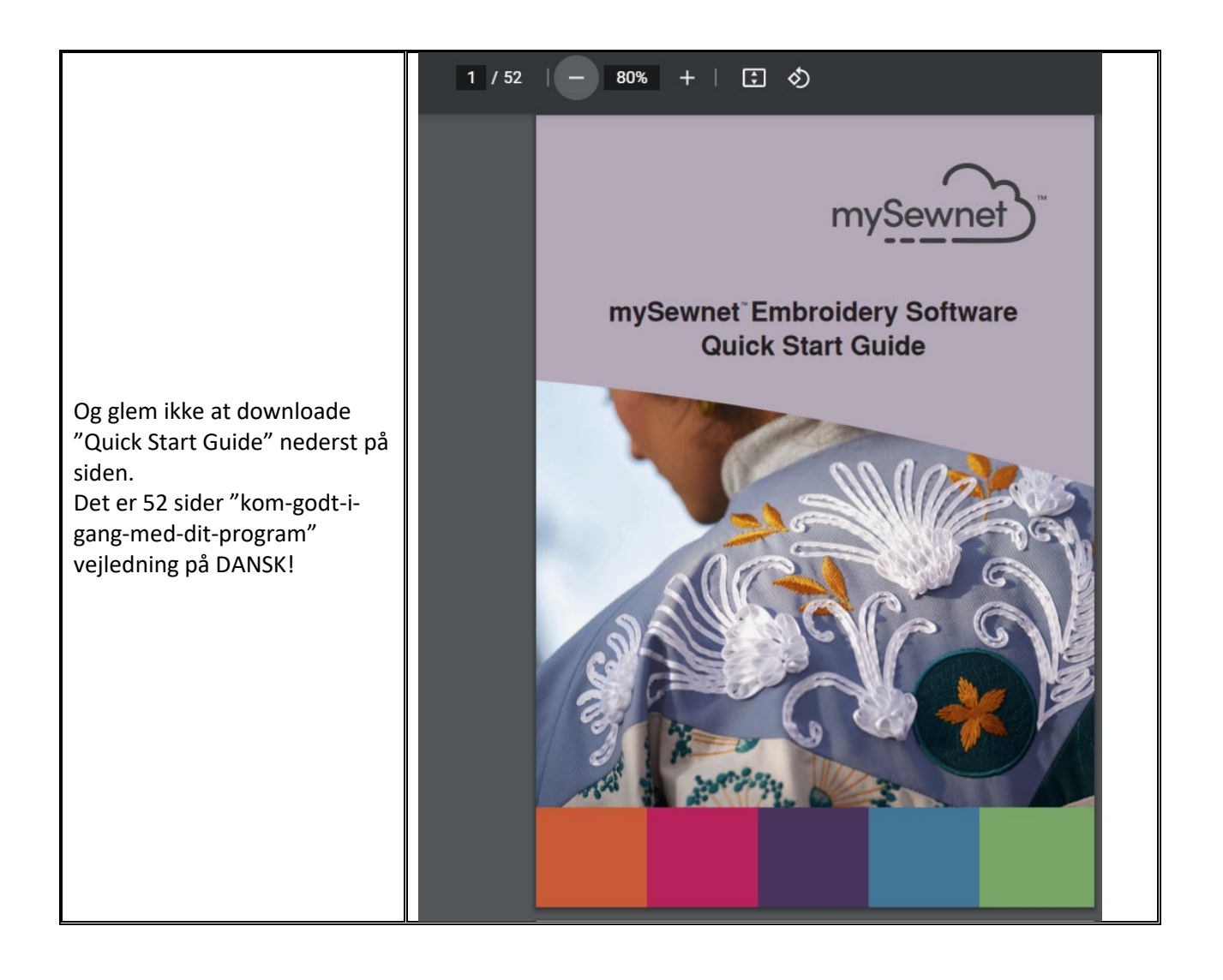